## もっと知りたい 4-1:変数を使ってプログラムを作る

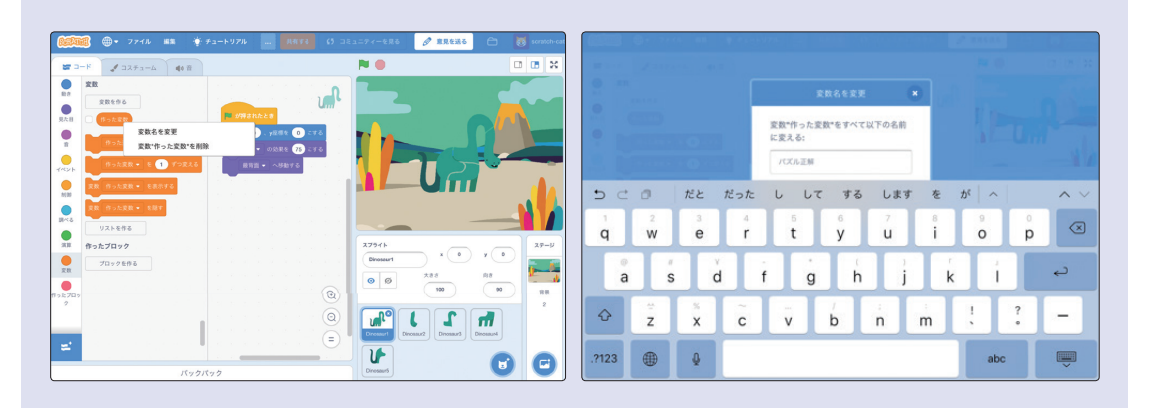

●変数カテゴリーには、あらかじめ (#った変数) という名前の変数が用意されていま す。 (#った変数) をそのまま利用することもできますが、 (#った変数) を長押しして (パソ コンの場合は右クリック)、変数の名前を変更することもできます。ここでは、「パ ズル正解」という名前の変数に変更しましょう。

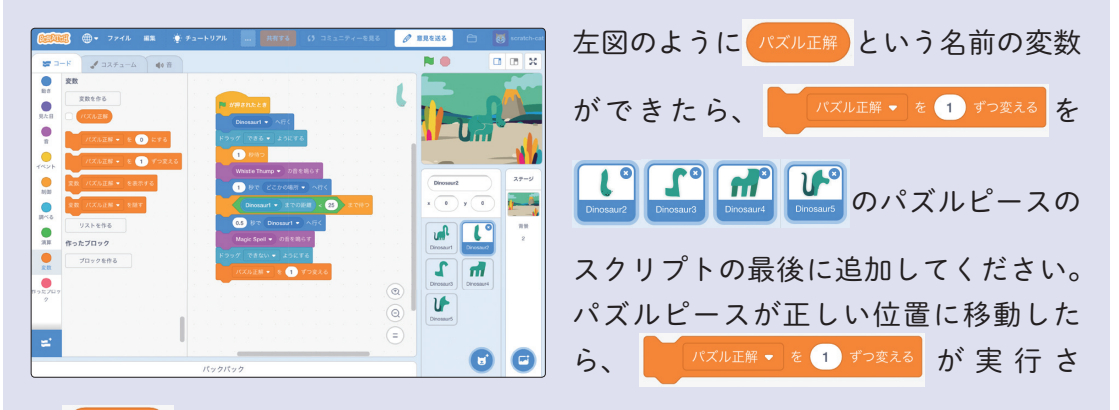

れ パズル正解の値が1ずつ増えるようになります。パズルピースの数は4つなので、 パズル正解の値が4になったら、「パズル完成=ゲームクリア」ということです。 4時間目 もっと知りたい

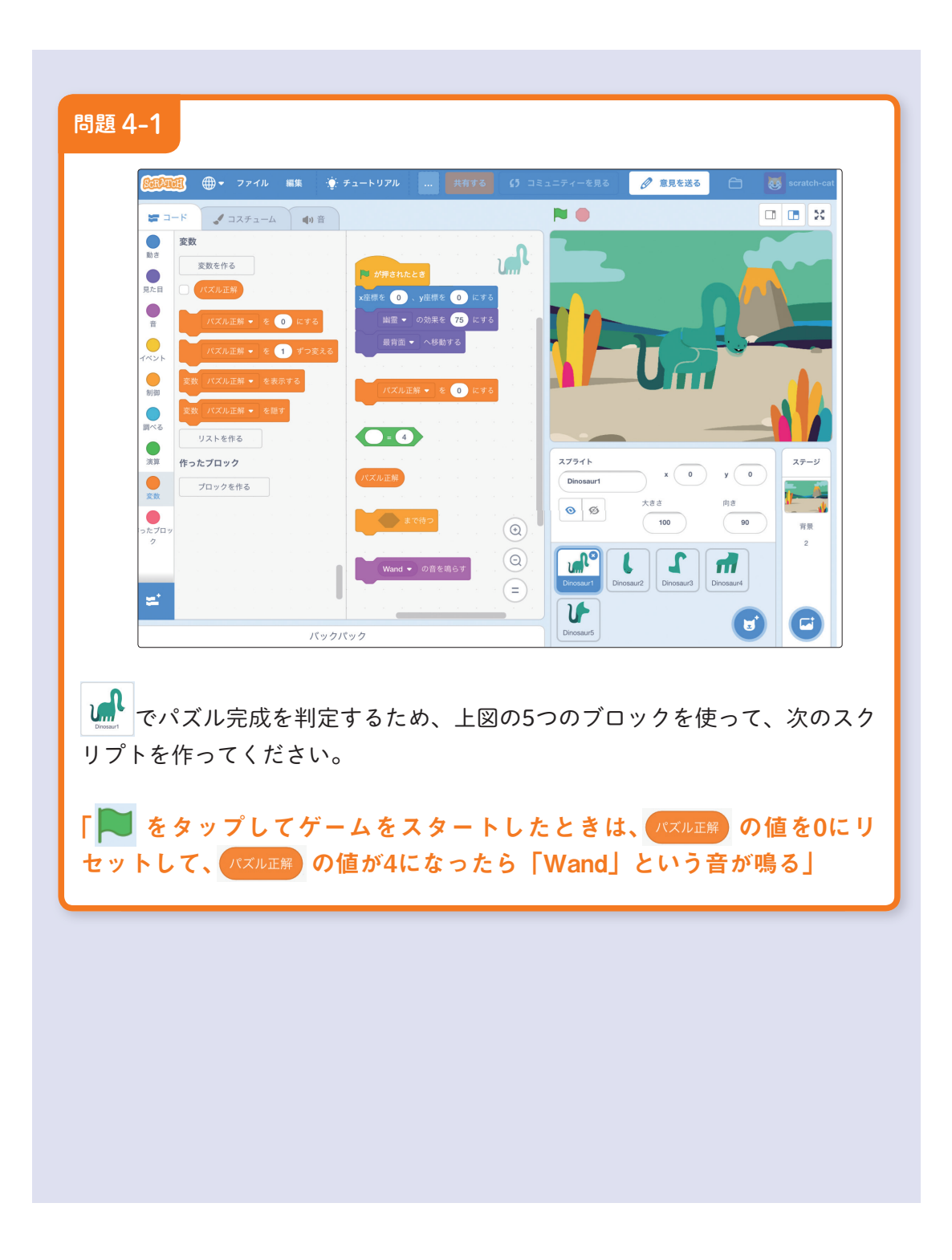

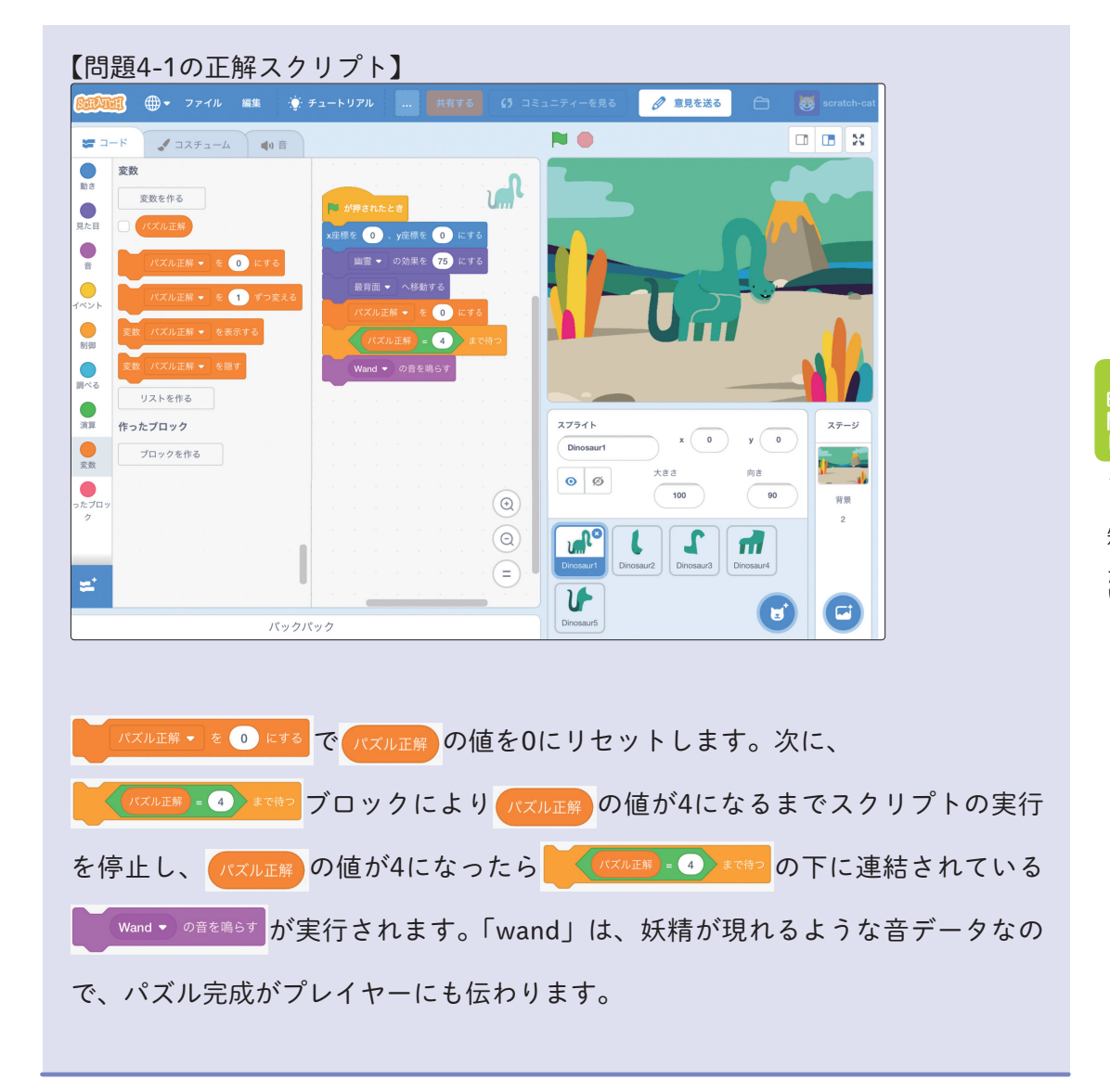

4時間目 もっと知りたい

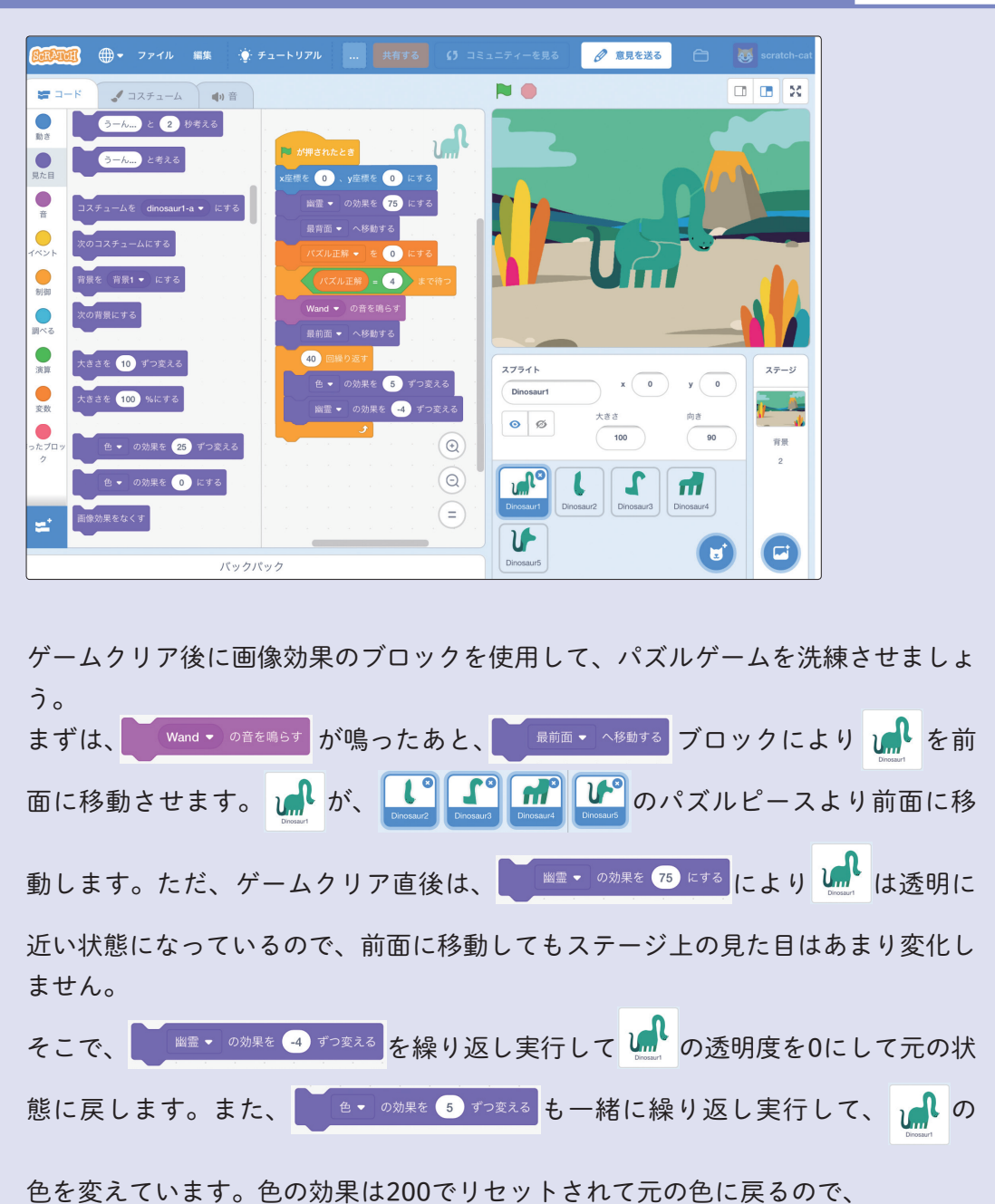

## もっと知りたい 4-2:ゲームクリア後に画像効果のブロックを使用する

x 40回 = -160」の幽霊の効果となり、ゲームクリア前の幽霊の効果は「75-160 = -85」と0以下になりますが、幽霊の効果は、0以下では「幽霊の効果なし=0」と同じ意味なので問題ありません。

【ゲームクリアした後の画像効果】

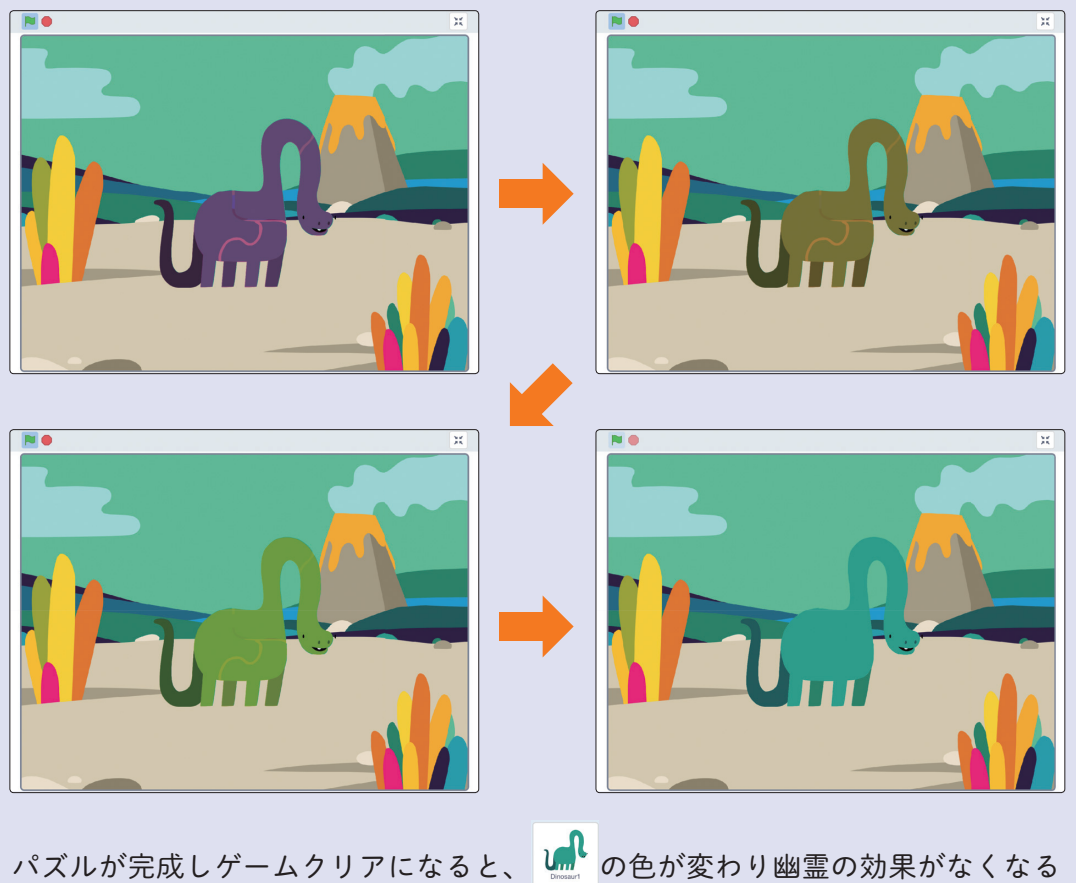

パズルが完成しゲームクリアになると、 🋄 の色が変わり幽霊の効果がなく

ので、次第にパズルピースの切れ目も見えなくなってきます。

4時間目 もっと知りたい